## INSTRUCTIONAL GUIDE

Connect your iOS device to 2.4GHz Wi-Fi network and open the native Apple Home app or download the free "Satechi Home" App from the App Store. *Available only for iOS devices. Does not work with 5Ghz networks.* 

| App Store Works with Apple HomeKit |
|------------------------------------|
| 2.4GHz Wi-Fi                       |
|                                    |
|                                    |

To add an accessory, scan or manually enter the Homekit Setup code which can be found on the accessory or user manual.

You can add accessory through Apple Home App or Satechi Home App

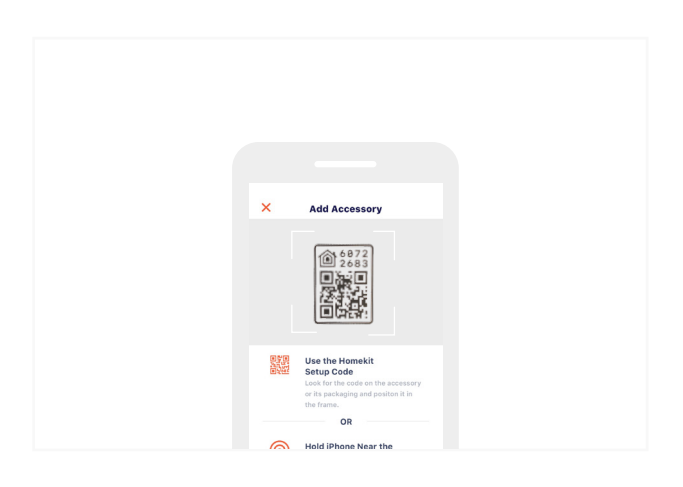

After the smart outlet has completed set up. You may use your iOS device to control from anywhere.

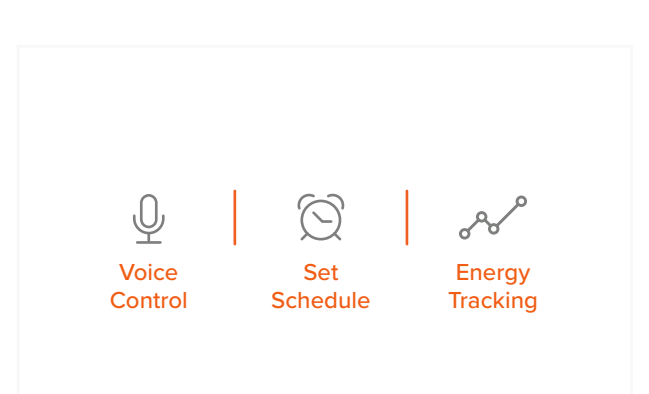

Plug your Smart Outlet into desired outlet, ensure the device is in Wi-Fi connection mode by holding down the left outlet button for 12 seconds.

|   | Press & Hold for 12 sec. |
|---|--------------------------|
| · |                          |
|   | S ATECHI                 |

4 Once the device has been added, you may customize the name for each outlet, assign it to a specific room and the type of plug (outlet, fan, or light)

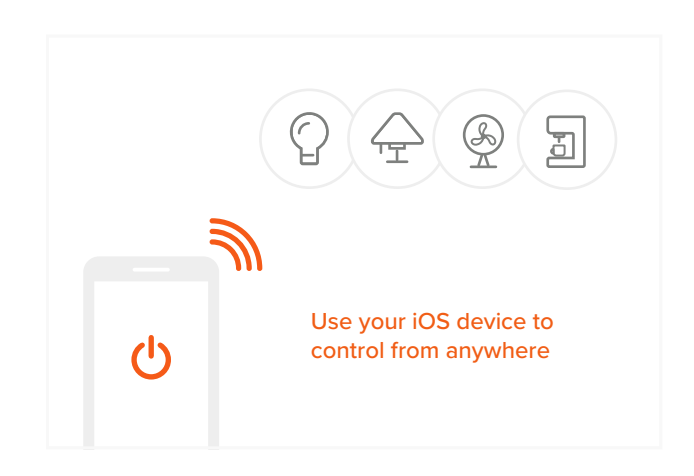

## Still having questions?

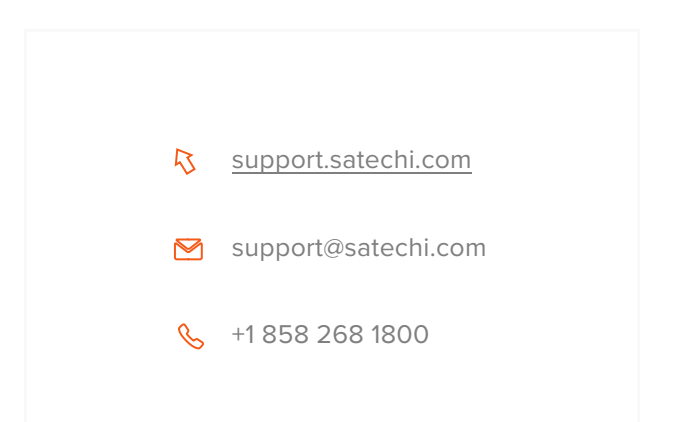